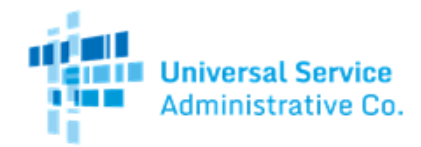

# FCC FORM 499-A FILING USER GUIDE

#### **OVERVIEW**

- Process overview
- Signing into E-File
- Filing a single FCC Form 499-A
- Submitting the FCC Form 499-A for certification
- Monitoring the status of an FCC Form 499-A
- Certifying a single FCC Form 499-A

The Federal Communications Commission (FCC) requires telecommunications carriers and certain other providers of telecommunications (including Voice-over-Internet-Protocol (VoIP) service providers) to annually report on the Telecommunications Reporting Worksheet the revenues they receive from offering service.<sup>1</sup>

By filing this worksheet, filers may also satisfy their obligations under Section 413 of the Act to designate an agent in the District of Columbia for service of process<sup>2</sup> and their obligations to register with the FCC.<sup>3</sup>

## **PROCESS OVERVIEW**

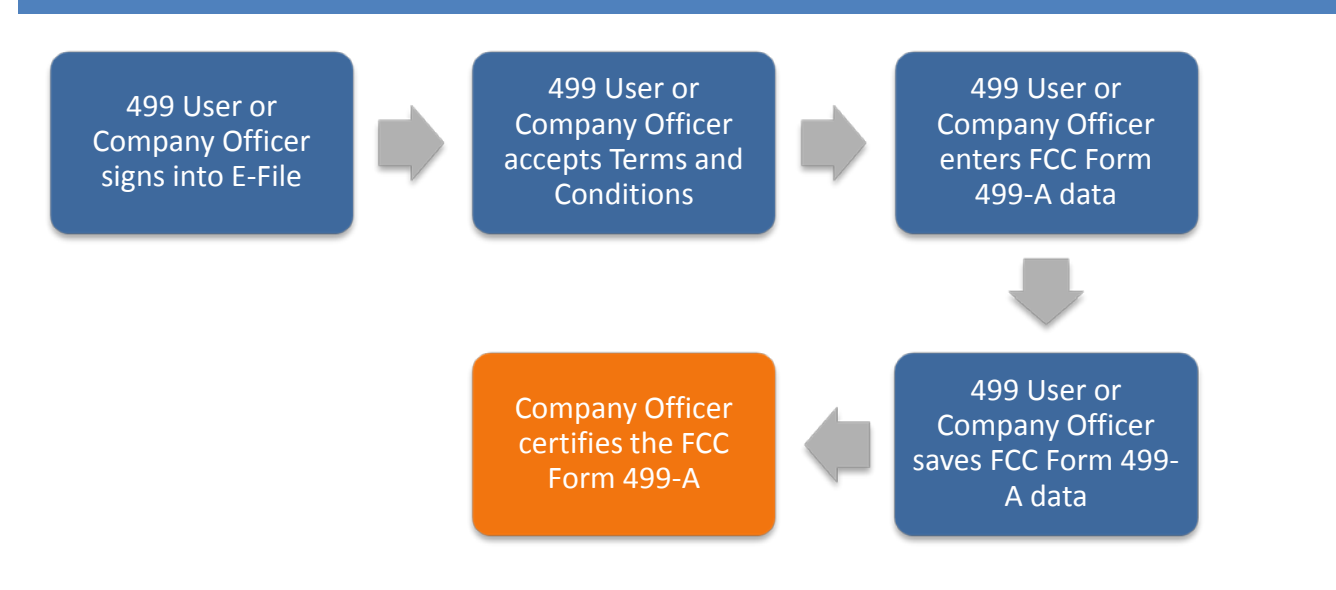

<sup>1</sup> See 47 C.F.R. Sections 52.17(b), 52.32(b), 54.708, 54.711, 64.604(c)(5)(iii)(A) and (B).

<sup>&</sup>lt;sup>2</sup> 47 U.S.C. Section 413; see also 47 C.F.R. Section 1.47(h).

<sup>&</sup>lt;sup>3</sup> 47 C.F.R. Section 64.1195.

### **SIGNING INTO E-FILE**

If you have used E-File in the past, or if you have received a USAC assigned user ID and password, go to <a href="https://www.usac.org">https://www.usac.org</a> and log in. Hover over the 'Sign In' box and select 'All Users'.

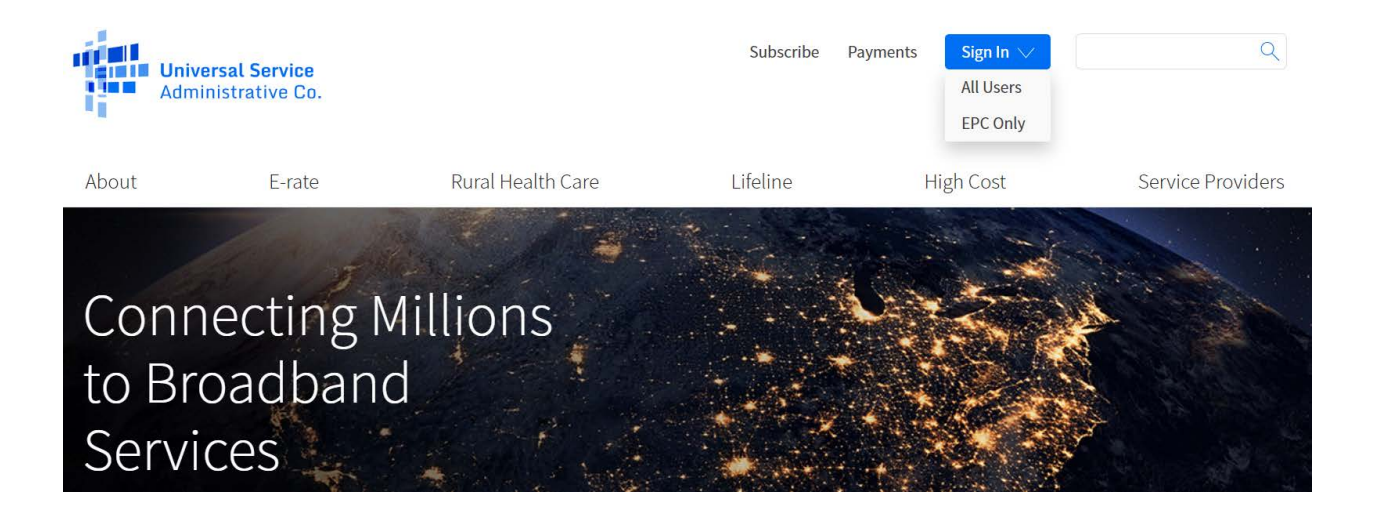

Contact your Company Officer if you do not have a USAC user ID. A new user will be asked to change their password the first time they log in to E-File. The user will receive a confirmation message on screen for a successful password change and should then return to the E-File homepage to log in.

Begin the sign in process by entering your user name and password. Review the terms and conditions and click the box to accept. Then click the 'Sign In' button to proceed.

| Use                                                                                          | name                                                                                                    |
|----------------------------------------------------------------------------------------------|----------------------------------------------------------------------------------------------------|
| -                                                                                            |                                                                                                    |
| Pass                                                                                         | word                                                                                                    |
| _                                                                                            |                                                                                                    |
| Forg                                                                                         | ot password?                                                                                                    |
| You a<br>(USA<br>Servi<br>syste<br>busir<br>user.<br>gove<br>comp<br>recor<br>audit<br>subje | re accessing a portal to Universal Service Administrative Company<br>.) systems used to administer participation in the federal Universal<br>re programs in compliance with 47 C.F.R. Part 54. Access to the<br>ms is provided solely to USAC-authorized users for USAC-authorized<br>ess purposes. By logging in, you represent that you are an authorized<br>Use of this system indicates acceptance of the terms and conditions<br>ming the USAC systems. USAC monitors user access and content for<br>liance with applicable laws and policies. Use of the system may be<br>ded, read, searched, copied and/or captured and is also subject to<br>. Unauthorized use or misuse of this system is strictly prohibited and<br>ct to disciplinary and/or legal action. |
|                                                                                              | Click the box to accept                                                                                                    |
|                                                                                              | ming in, I accept the terms and conditions of the USAC system.                                                                                                    |

In December 2019, USAC implemented a multi factor authentication process to the E-File system. The next screen begins this process. The email address is pre-populated with the user name that was entered on the previous screen. This email address cannot be changed on this screen. Click the 'Send Email' link to have an email containing your specific authentication code sent to the email address listed.

| E                          | Email Authentication                                                                       |
|----------------------------|--------------------------------------------------------------------------------------------|
| USAC requires mu<br>of sec | Itifactor authentication to add an additional layer urity when signing in to your account. |
| Email Address              |                                                                                            |
| f9@usac.org                |                                                                                            |
| Enter Code                 |                                                                                            |
|                            | Send Email                                                                                 |

The email will be sent from Okta "noreply@okta.com". Please add this email as a safe sender so the email does not get sent to your SPAM folder.

You will need access to this email so that you can get the authentication code included in the email message.

Once you receive the email, enter the authentication code from the email into the box on the screen and then click 'Verify'.

Upon successful entry, select 'Continue' to proceed to your E-File Dashboard.

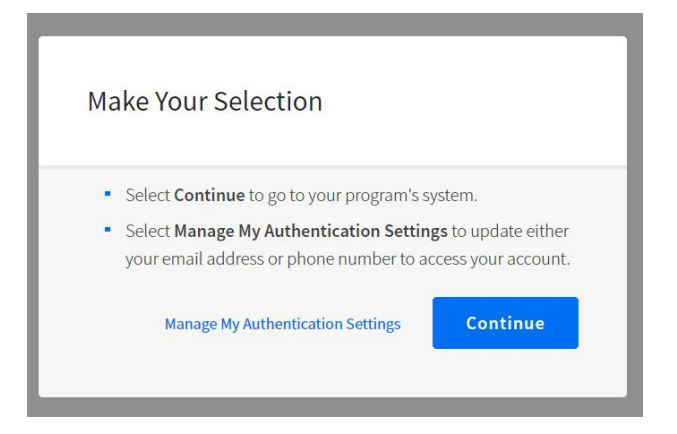

This sytem dashboard will show the user all of the USAC online systems they have authorization to access. In this example, every program is included as well as the link for Service Providers. Click on the down arrow next to each selection to see further log in options.

To access the system for FCC Form 499 filing, select the option 'Service Providers'.

| Universat Service<br>Administrative Co. |                       |              | Sign Out                  |
|-----------------------------------------|-----------------------|--------------|---------------------------|
| Dashboard                               |                       |              | lalexeevaN@481.com ∨      |
| 🛗 Upcoming Dates                        | Connect America       | $\checkmark$ | Help?                     |
| 12/30 FY Forms Due                      | Lifeline              | V            | Send us a message         |
|                                         | Rural Health Care     | $\checkmark$ | Click here                |
|                                         | Schools and Libraries | $\checkmark$ | Call us<br>(888) 641-8722 |
|                                         | Service Providers     | $\checkmark$ |                           |

#### FILING A SINGLE FCC FORM 499-A

Carriers must submit an FCC Form 499-A for each Filer ID assigned to it on an annual basis. Carriers should follow the FCC Form 499-A instructions to identify and report data appropriately. Either a 499 User or a Company Officer may enter data on the FCC Form 499-A; however, only a Company Officer will be able to certify the FCC Form 499-A to complete the submission process.

To create a new form, select **Create New Form** from the **Information Center** menu on the left.

| Information Center     |
|------------------------|
| Contributors           |
| - Create New Form      |
| - Search Forms         |
| - 499Q Bulk Submission |
| - Download Forms       |
| My Account             |
| Change Password        |
| FAQs                   |
| General E-File FAQs    |
| E-Certification FAQs   |
| E-File Form 498 FAQs   |
| E-File Form 499 FAQs   |
| E-File User Guide      |
| Terms and Conditions   |
|                        |
|                        |

Using the dropdown menu, select the form that you wish to create (red box below), then enter the Filer ID (gold box below) and select **Submit** (blue box below).

| Form 499 - Create New Form |                                                 |
|----------------------------|-------------------------------------------------|
|                            | Filing: 499A for April, 2014 V<br>Filer 499 ID: |
|                            | Submit                                          |
|                            |                                                 |

The FCC Form 499-A online form will open in a new window. To ensure that the new window is able to open, be sure to allow pop-ups when logged into E-File.

The new FCC Form 499-A is completed by reporting and updating data in two sections: 1) Registration Information (pages 1-3 of FCC Form 499-A) and 2) Revenue Information (pages 4-8 of FCC Form 499-A). It is the responsibility of the filer to ensure that all information submitted in each section is accurate.

To update registration information, select the **Update Registration Information** button.

| E-FILE                                                                                                    |                                                                                                    |
|----------------------------------------------------------------------------------------------------|----------------------------------------------------------------------------------------------------|
| ompany Name: USAC Test Amy<br>ler ID: 889993                                                                        | 2020 FCC Form 499<br>(Reporting calendar 2019 revenue                                                                                                    |
| MAIN PAGE: 2020 FCC FOR                                                                                             | RM 499-A (REPORTING ACTUAL REVENUES FROM CALENDAR YEAR 2019)                                                                                                    |
| Thank you for choosing to electronically file you actual revenues from calendar year 2019. As y 499-A Instructions. | our FCC Form 499-A. Use this E-File system to update your registration information and to report your<br>you enter your data, be sure that you understand the requirements as indicated in the 2020 FCC Form                                              |
| Update Registration<br>Information<br>(Pages 1-3 of FCC Form 499-A)                                                 | Review and update your registration information, including your company contact names<br>and addresses, carrier type and activities, and jursidiction. The E-File system has pre-<br>populated this information from your prior FCC Form 499 submissions. |
| Enter/Update Revenue<br>Information                                                                                 | Enter or update your revenue information for calendar year 2019. If you are submitting a revision, the E-File system has pre-populated revenue information from your last filing.                                                                         |
| (Pages 4-8 of FCC Form 499-A)                                                                                       |                                                                                                    |
| roughout the data entry process, the E-File sy<br>y Filing to USAC" button will be enabled only w                   | stem will conduct validations of your data and will advise you of any issues it detects. The "Review and Certi<br>hen any identified issues have been resolved.<br>Save & Close Form                                                                      |

**Please Note:** the **Review & Submit My Filing to USAC** button is disabled (see gold box above). This button will only activate once all data validations have processed successfully.

The **Registration Information Summary** provides instructions for completing this section (red box below). A link to the FCC Form 499-A instructions is also available directly from this page.

You may review or update each section of the registration information by selecting a header section noted on the left-hand navigation (blue box below) or you may select the **Edit** button located to the right of a section header in the main window (gold box below). At the end of each section, you may continue to the next section or return to the Registration Information Summary page.

| E-FILE                                                                                                    |                                                                                                    |                                                                                                    |
|----------------------------------------------------------------------------------------------------|----------------------------------------------------------------------------------------------------|----------------------------------------------------------------------------------------------------|
| E-FILE<br>REGISTRATION INFO<br>Contributor Identification<br>Telecommunications Activities<br>Holding Company<br>Customer Inquiries<br>Preparer Contact<br>Future Filing Contact<br>Billing Contact<br>Agent for Service of Process<br>FCC Registration<br>Filer Jurisdiction<br>Registration Summary<br>DOCUMENTS<br>Form 499-A Instructions | Company Name:       2014 FG         Filer ID:       (Reporting calendar 2) <b>REGISTRATION INFORMATION SUMMARY</b> • Below please find all of the registration sections of the FCC Form 499-A, including your company contar and addresses, carrier type and activities, and jurisdiction. The E-File system has pre-populated this infor from your prior submissions. As you review and edit your data, be sure that you understand the requirem indicated in the 2014 FCC Form 499-A Instructions.          Click here for more information about how navigate through this section.         To review and edit your registration information from start to finish, click the Contributor Information "Ed At the end of the section, you will have the option to continue through the subsequent sections in order, or this page.          To review and edit registration information in a particular section, click the "Edit" button for that section. of the section, you will have the option to continue through the subsequent sections in order, or this page. | CC Form 499-A<br>(013 revenues)<br>ct names<br>rmation<br>nents as<br>it" button.<br>or return to<br>At the end<br>this page. |
|                                                                                                    | Page" button below to enter your revenue information or to review and submit your FCC Form 499-A to C Contributor Information  Concess! This section is complete.                                                                                                    | JSAC.<br>Edit                                                                                                    |
|                                                                                                    | Telecommunication Activities                                                                                                    | Edit                                                                                                    |
|                                                                                                    | Hokling Company CSuccess! This section is complete.                                                                                                    | Edit                                                                                                    |

**Please Note:** To update information in any section, click one of the save buttons at the bottom of that section. If you leave any section before saving, any updates will be lost.

Each section will provide instruction as well as hints to assist you in entering the correct data for each field.

- Helpful Hints: To view or hide the Helpful Hint, click the blue Helpful Hint button (see red box below).
- Question Mark ( <sup>9</sup>): To view or hide additional information, click the question mark ( <sup>9</sup>) (see gold box below).

E-File will pre-populate registration data points based on the last certified FCC Form 499-A/Q filing received and approved by USAC (see blue box below). This information should be updated to reflect the most current information available within seven days of changes. See Instructions Section B, How to File.

| CONTRIBUTOR IDENTIFICATION                                                                                                    | INFORMATION                                                                                                    |
|----------------------------------------------------------------------------------------------------|----------------------------------------------------------------------------------------------------|
| <b>1</b> In this section, please provide the following identification                                                                                                    | tion information. ×                                                                                                    |
| Hide Helpful Hint<br>To update your company's Legal Name, IRS Employer I<br>Business as (DBA), please send an email to <u>form499@u</u><br>updated information. For updates to Legal Name and/o<br>USAC will notify you once the changes have been imple | dentification Number (EIN), or Name Filer is Doing<br>i <mark>sac.org</mark> and include your Filer ID and exact details of the<br>r EIN, please attach a copy of your W-9 in the email.<br>mented. |
| Legal N<br>Legal Name                                                                                                    | Test Company                                                                                                    |
| Name Filer is Doing Business as (DBA)                                                                                                    | Test Company                                                                                                    |
| Management Company 🛛                                                                                                    | Test Company                                                                                                    |
| FCC Registration Numbers                                                                                                    | +                                                                                                    |
| Trade Names                                                                                                    | Test Company Test Company Two                                                                                                    |

When updating addresses, you will be asked to indicate whether the address to be entered is a foreign address using radial buttons (see red box below). For a foreign address, select the country from the drop down menu and utilize the three "Street Address" fields as needed for letters or numbers.

|                                                                                                    | ©Yes<br>⊖No                                             |       |
|----------------------------------------------------------------------------------------------------|---------------------------------------------------------|-------|
| To enter a foreign address use street ad                                                                                                    | ess 1, street address 2 and street address 3 only. Exam | ples: |
| Street Address 1: 10-123 Main St NW                                                                                                    |                                                         |       |
| Street Address 2: #9<br>Street Address 3: Montreal OC H372V7                                                                                                    |                                                         |       |
| Country: Canada                                                                                                    |                                                         |       |
| Street Address 1: The Times of Tidia, Do<br>Street Address 2: Times House Building                                                                                                    | 1 N0 8-2-331                                            |       |
| Street Address 2: Times House Building<br>Street Address 3: Road No 3, Banjara Hi<br>Country: India                                                                                     | , Hyderabad - 500034                                    |       |
| Street Address 1: The Times of Tida, of<br>Street Address 2: Times House Building<br>Street Address 3: Road No 3, Banjara Hi<br>Country: India                                          | , Hyderabad - 500034                                    |       |
| Street Address 1: The Times of Titla, of<br>Street Address 2: Times House Building<br>Street Address 3: Road No 3, Banjara Hi<br>Country: India<br>Street Address 1<br>Street Address 2 | , Hyderabad - 500034<br>City<br>Postal code             |       |

In each section, once the data has been updated/reviewed, you have several options for moving forward using the buttons at the bottom of each page.

- Save & Return to Summary: By selecting this button (see red box below), you will be saving all changes and returning to the Registration Information main page.
- Save & Continue: By selecting this button (see gold box below), you will be saving all changes and moving to the next section to continue reviewing and editing registration information. By clicking this button the E-File system is set up to walk a user step by step through the data reporting process.
- **Save & Close**: By selecting this button (see blue box below), you will be saving all changes and exiting the form. This button does NOT certify the form nor does it submit the changes to USAC.

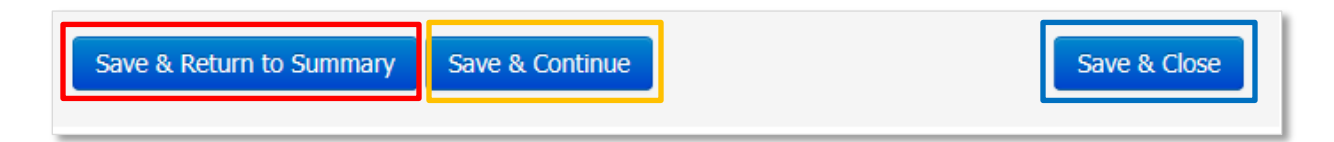

Each time a 'save' action is selected, E-File will validate all data entered on that page and will provide alert messages for data that does not pass automatic validations. An alert pop-up will appear advising you that there are errors and you will be given the option to **Correct Now** (see red box below) or **Correct Later** (see gold box below) to move forward without making any corrections.

| ▲ Some of the information on this | page is either mis | sing or invalid. |
|-----------------------------------|--------------------|------------------|
|                                   | Correct Now        | Correct Later    |

If you select **Correct Now**, a description of the error will appear at the top of the page.

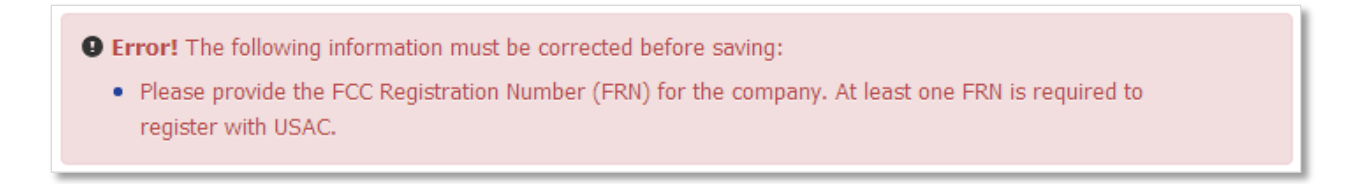

If you select **Correct Later**, a warning message will appear on the Information Summary page to remind you that action is required before the form may be certified and submitted to USAC.

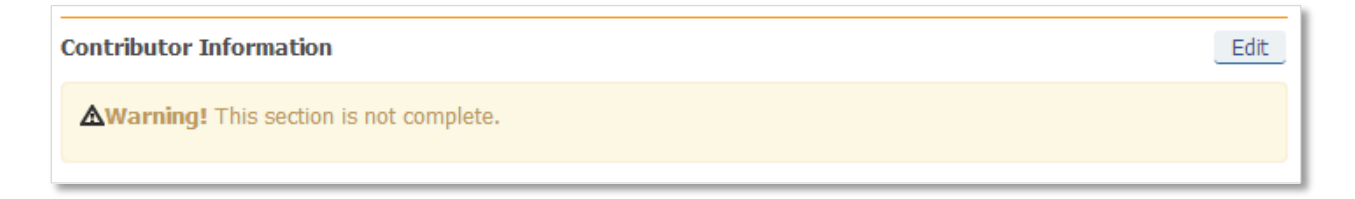

If you do not have changes to make, or do not wish to save changes made to a section, you may use the lefthand navigation menu to directly move to another section within Registration Information without saving.

After reviewing/updating all registration sections, select the Save & Return to Summary button.

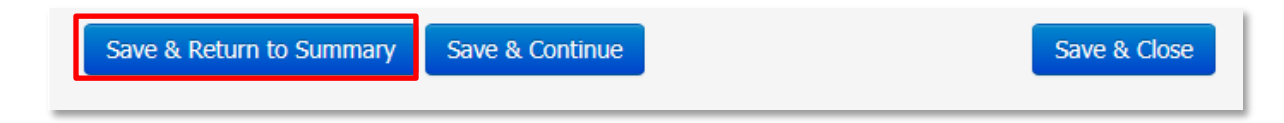

On the Registration Information Summary page, you may either select the **Go To Main Page** button (see red box below) to access the Revenue Information section or you may select the **Save & Close Form** button (gold box below) to save all data changes and exit the form.

**Please Note:** Selecting the **Save & Close Form** button does NOT certify the form nor does it submit the changes to USAC.

| Save & Close Form | Go To Main Page |
|-------------------|-----------------|
|                   |                 |

On the main page, if an error in either Registration Information or Revenue Information has not been resolved, E-File will disable the **Review & Submit My Filing to USAC** button (see red box below). To determine whether the existing error is in the Registration Information or the Revenue Information section, hover your mouse over the **Review & Submit My Filing to USAC** button (see gold box below).

| Submitting the Form                                                                                                    |                                                     |                                                                          |
|----------------------------------------------------------------------------------------------------|-----------------------------------------------------|--------------------------------------------------------------------------|
| Throughout the data entry process, the E-File system will conduct validations of you Filing to USAC" button will be enabled only when any identified issues have been re | ur data and will advise you of any issu<br>esolved. | ies it detects. The "Review and Submit My                                |
| Save & Close Form                                                                                                    | Review & Submit<br>My Filing to USAC                | You must fix issues in the<br>Registration section before<br>proceeding. |

To update revenue information from the main page, select **Enter/Update Revenue Information** (see red box below).

| MAIN PAGE:2014 FCC FORM                                                                                                   | / 499-A (REPORTING ACTUAL REVENUES FROM CALENDAR YEAR 2013)                                                                                                    |
|----------------------------------------------------------------------------------------------------|----------------------------------------------------------------------------------------------------|
| Thank you for choosing to electronically file your F<br>revenues from calendar year 2013. As you enter y<br>Instructions. | FCC Form 499-A. Use this E-File system to update your registration information and to report your actual<br>your data, be sure that you understand the requirements as indicated in the 2014 <u>FCC Form 499-A</u>                                       |
| Update Registration<br>Information<br>(Pages 1-3 of FCC Form 499-A)                                                       | Review and update your registration information, including your company contact names and<br>addresses, carrier type and activities, and jursidiction. The E-File system has pre-populated<br>this information from your prior FCC Form 499 submissions. |
| Enter/Update Revenue<br>Information<br>(Pages 4-8 of FCC Form 499-A)                                                      | Enter or update your revenue information for calendar year 2013. If you are submitting a revision, the E-File system has pre-populated revenue information from your last filing.                                                                        |

The Revenue Information Summary provides instructions for completing this section (red box below). You may review each section of the revenue information by selecting the **Edit** button located to the right of a section header in the main window (gold box below). At the end of each section, you may continue to the next section or return to the Revenue Information Summary page.

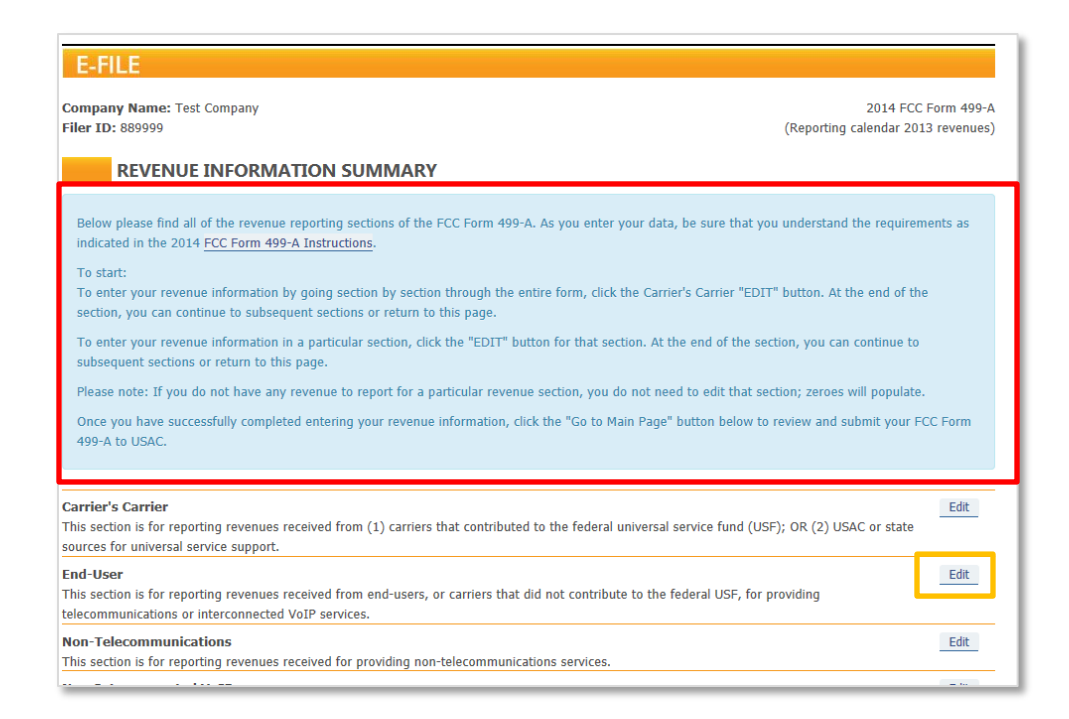

Each section will provide additional instruction (see red box below). For each revenue reporting category, you will be asked if your company received any revenues; if yes, select the **Click Here** button (see gold box below). If your company did not receive any revenues in the category, continue to the next question.

| CARRIER'S CARRIER REVENUE                                                                                                    |                                                      |
|----------------------------------------------------------------------------------------------------|------------------------------------------------------|
| In this section, report: (1) revenues from telecommunications services sold to other carriers; and (2) revenue received fr<br>universal service support.                                                                                                    | om USAC or state sources for                         |
| For questions below regarding revenue "from carriers that contribute to USF", the carrier's customer must (1) incor<br>telecommunications services into its own telecommunications offerings and (2) be reasonably expected to contribute to<br>support mechanisms based on revenues from such offerings when provided to end users. FCC Form 499-A Instructions. | porate the purchased<br>he federal universal service |
| Fixed Local Services Did you receive any revenues for providing fixed local service for resale - from carriers that contribute to USF (see above)?                                                                                                    | YES - Click here<br>NO - Continue to next cuestion   |
| Per-minute charges for originating and terminating calls                                                                                                    |                                                      |
| Did you receive any revenues from carriers for the origination or termination of calls?                                                                                                    | YES - Click here<br>NO - Continue to next question   |

By selecting **Click Here**, data fields will appear where revenue may be entered. Each category will provide additional instruction (see red box below) and may also provide a **Helpful Hint**. To view or hide the "**Helpful Hint**," click the blue **Helpful Hint** button (see gold box below).

| Private L<br>Did you rec                                               | ine & Special Access Se<br>teive any revenues for providi<br>e to USE (see above)?                                                                                           | rvices<br>ng private line and spec                                                                                              | cial access service for res                                                                                                    | sale - from carriers that                                                                                               | YES - Click here<br>NO - Continue to next question                                                                        |
|------------------------------------------------------------------------|----------------------------------------------------------------------------------------------------|----------------------------------------------------------------------------------------------------|----------------------------------------------------------------------------------------------------|----------------------------------------------------------------------------------------------------|----------------------------------------------------------------------------------------------------|
| Please re                                                              | Please report revenues from all private line and special access services. Break out those revenues as follows:                                                               |                                                                                                    |                                                                                                    |                                                                                                    |                                                                                                    |
| Hide Helpf<br>Local priv<br>arrangen<br>points ev<br>networks<br>305.1 | tul Hint<br>vate line and special access so<br>ments, digital subscriber lines,<br>ven if the service is provided of<br>s.<br>Telecommunications - Prov<br>\$ 120,016,643.00 | ervice should include rever<br>and/or predefined transm<br>over local area switched, n<br>ided to other contributors<br>82.81 % | nues from providing local<br>hission paths. Also, report<br>hulti-protocol label switchi<br>for resale as telecommun<br>17.08 % | services that involve dedical<br>revenues from offering dedi<br>ng (MPLS), asynchronous tr<br>ications<br>99,387,090.00 | ted circuits, private switching<br>cated capacity between specified<br>ansfer mode (ATM), or frame relay<br>20,495,935.00 |
| 305.2                                                                  | Total Revenues<br>Interconnected VoIP - Prov<br>\$ 720,225.00                                                                                                    | Interstate %<br>ided to other contributors<br>64.90 %                                                                           | International %<br>for resale as interconnect                                                                                   | Interstate Revenues<br>ed VoIP<br>\$ 467,426.00                                                                         | International Revenues \$ 0.00                                                                                            |
|                                                                        | Total Revenues                                                                                                    | Interstate %                                                                                                    | International %                                                                                                    | Interstate Revenues                                                                                                    | International Revenues                                                                                                    |

Validations within E-File will check data as it is entered and will alert you with a pop-up when a potential error is detected. Mathematical errors will require resolution prior to the form being certified; however, some issues only require that you review the data entered and confirm that the data is correct and an explanation could be provided, if requested, to explain the possible discrepancy.

The alert pop-up will give you the option to address the issue by selecting **Correct Now** (see red box below) or **Correct Later** (see gold box below) to move forward without making any corrections.

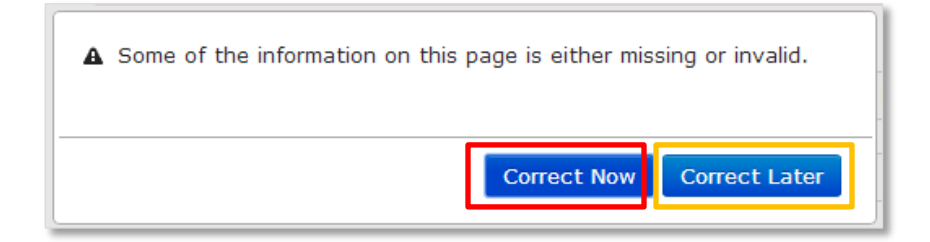

If you select **Correct Now,** a description of the error will appear at the top of the section page where the error occurred.

| Error! The following information must be corrected before saving:                                                   |  |
|----------------------------------------------------------------------------------------------------|--|
| • Line 304.1 - Please note that Interstate Revenues plus International Revenues cannot be more than Total Revenues. |  |

If you select **Correct Later**, a warning message will appear for this section (see red box below) on the Information Summary page to remind you that action is required in this section before the form may be certified and submitted to USAC.

| REVENUE INFORMATION SUMMARY                                                                                                    |
|----------------------------------------------------------------------------------------------------|
| Below please find all of the revenue reporting sections of the FCC Form 499-A. As you enter your data, be sure that you understand the requirements as indicated in the 2014 FCC Form 499-A Instructions.                                    |
| To start:<br>To enter your revenue information by going section by section through the entire form, click the Carrier's Carrier "EDIT" button. At the end of the section, you<br>can continue to subsequent sections or return to this page. |
| To enter your revenue information in a particular section, click the "EDIT" button for that section. At the end of the section, you can continue to subsequent sections or return to this page.                                              |
| Please note: If you do not have any revenue to report for a particular revenue section, you do not need to edit that section; zeroes will populate.                                                                                          |
| Once you have successfully completed entering your revenue information, click the "Go to Main Page" button below to review and submit your FCC Form 499-<br>A to USAC.                                                                       |
|                                                                                                    |
| Carrier's Carrier This section is for reporting revenues received from (1) carriers that contributed to the federal universal service fund (USF); OR (2) USAC or state                                                                       |
| USAC cannot accept the information as entered in this section. Please click the EDIT button for more information.                                                                                                    |
| Edit<br>This section is for reporting revenues received from end-users, or carriers that did not contribute to the federal USF, for providing<br>telecommunications or interconnected VoIP services.                                         |

In each section, once the data points for each revenue category have been updated/reviewed, you have several options for moving forward using the buttons at the bottom of the page.

- Save & Return to Summary: By selecting this button (see red box below), you will be saving all changes and returning to the Registration Information main page.
- Save & Continue: By selecting this button (see gold box below), you will be saving all changes and moving to the next section to continue reviewing and editing registration information. By clicking this button the E-File system is set up to walk a user through step by step through the data reporting process.
- **Save & Close**: By selecting this button (see blue box below), you will be saving all changes and exiting the form. This button does NOT certify the form nor does it submit the changes to USAC.

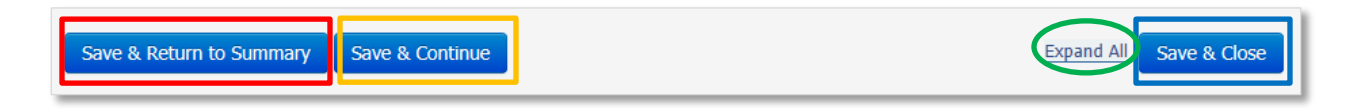

**Please Note:** For each section, you may expand all revenue categories by selecting **Expand All** at the bottom of the page (see green circle above).

If you are revising data previously entered, be sure to check for system alerts at the bottom of the page.

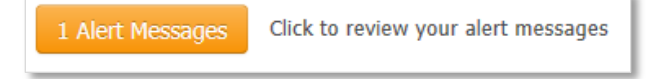

The Alert Messages page will open in a new window and will assist you in identifying potential issues.

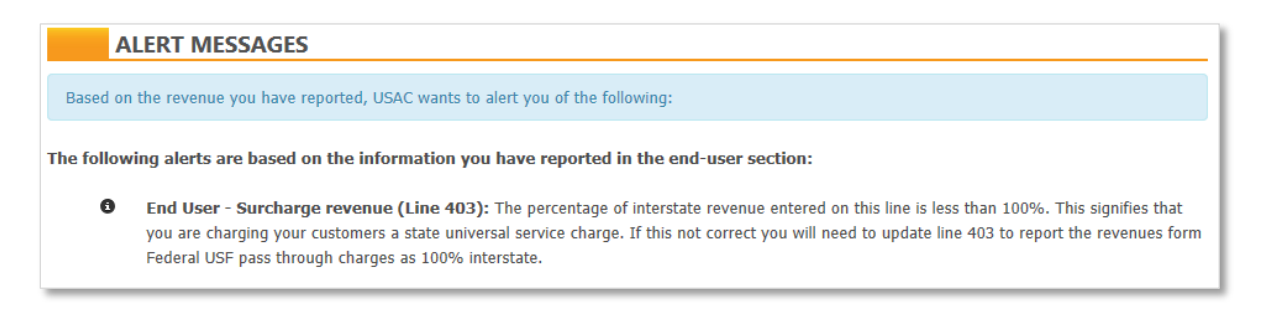

After reviewing/updating all sections, select the Save & Return to Summary button.

On the Revenue Information Summary page, you may either select the **Go To Main Page** button (see red box below) to access the Registration Information section or you may select the **Save & Close Form** button (gold box below) to save all data changes and exit the form.

**Please Note:** Selecting the **Save & Close Form** button does NOT certify the form nor does it submit the changes to USAC.

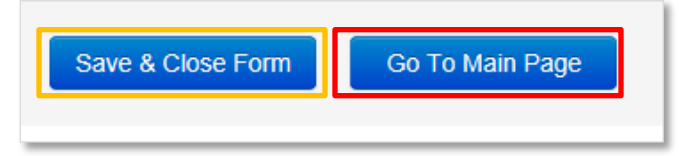

After updating and reviewing both the Registration Information and Revenue Information, a 499 User may submit the FCC Form 499-A for review and certification by a Company Officer.

From the bottom of the main page, a 499 User may:

- 1) Close the form by selecting Save & Close Form button (see red box below) or
- 2) Review the form in a PDF format and submit the form to the Company Officer for review and certification by selecting the **Review & Submit My Filing to USAC** button (see gold button below) to.

| Submitting the Form                                                                                                    |                   |                                      |  |  |
|----------------------------------------------------------------------------------------------------|-------------------|--------------------------------------|--|--|
| Throughout the data entry process, the E-File system will conduct validations of your data and will advise you of any issues it detects. The "Review and Submit My Filing to USAC" button will be enabled only when any identified issues have been resolved. |                   |                                      |  |  |
|                                                                                                    | Save & Close Form | Review & Submit<br>My Filing to USAC |  |  |

However, if an error in either the Registration Information or Revenue Information section has not been resolved, E-File will disable the **Review & Submit My Filing to USAC** button (see red box below). To determine whether the existing error is in the Registration Information or the Revenue Information section, hover your mouse over the **Review & Submit My Filing to USAC** button (see gold box below).

| Submitting the Form                                                                                                    |                 |                                                                  |  |  |
|----------------------------------------------------------------------------------------------------|-----------------|------------------------------------------------------------------|--|--|
| Throughout the data entry process, the E-File system will conduct validations of your data and will advise you of any issues it detects. The "Review and Submit My |                 |                                                                  |  |  |
| Thing to borte button will be chabled only when any identified issues have been re-                                                                                | solved.         |                                                                  |  |  |
| Save & Close Form                                                                                                    | Review & Submit | You must fix issues in the Revenue<br>section before proceeding. |  |  |
|                                                                                                    |                 |                                                                  |  |  |
|                                                                                                    |                 |                                                                  |  |  |

### SUBMITTING THE FCC FORM 499-A FOR CERTIFICATION

After resolving all errors, select the **Review & Submit My Filing to USAC** button from the main page to access a PDF version of your filing. You may scroll through each page of the form using the scroll bar on the right (see red box below) or you may open the PDF into a new window by selecting ...**click here**... from within the statement below the form window (see gold box below).

| 014 FCC Form 499-A Telecommunications Reporting Works1<br>>>>> Please read instructions 1<br>Annual Films - due    | (Reporting 2013 Revenues)         Approval by Ol<br>2009           \$\$completing.         3060-0           11.2014         3060-0 |
|----------------------------------------------------------------------------------------------------|----------------------------------------------------------------------------------------------------|
| lock 1: Contributor Identification Information Dro                                                                 | he was filers must rafile Blocks 1-2 and 6, if there are any changes in Lines 104 or 112. See Instructions                         |
|                                                                                                    |                                                                                                    |
| If you are a new filer write "NEW" in this block and a Filer 400 ID will be assigned to                            | 222449                                                                                                    |
| in you are a new mer, where it's will be store and a risk type to will be assigned to                              | Test Company                                                                                                    |
| 3 IRS anniour identification number                                                                                | Enter 9 dinit numberi 45-6456456                                                                                                   |
| 4 Nama filer is doing business as                                                                                  | Test Company                                                                                                    |
| 05 Telecommunications activities of filer [Select up to 5 boxes that best describe the report                      | antity. Enter numbers starting with "1" to show the order of importance - see instructions.]                                       |
| Audio Bridging (teleconferencing) Provider CAP/CLEC                                                                | 1 Celhilar/PCS/SMR (wireless telephony inc. by resale)                                                                             |
| Coaxial Cable Incumbent LEC Interconnected                                                                         | P Interexchange Carrier (DIC) Local Reseller                                                                                       |
| Non-Interconnected VoIP Operator Service Provider Paging & Met                                                     | ag Payphone Service Provider Prepaid Card                                                                                          |
| Private Service Provider Stared-Tenan                                                                              | vice Provider / Building LEC SMR (dispatch)                                                                                        |
| Toll Reseller Wreiess Data Other Local                                                                             | Other Mobile                                                                                                    |
| describe carries tame (corries menided)                                                                            |                                                                                                    |
| 05 ] Affiliated Filers Name/Holding commany name (All effiliated commanies must show the sum                       | exertisize) Obach 22 to be an efficient                                                                                            |
| TEST COMPANY HOLDING COMPANY                                                                                       | Check if ther has no attractes                                                                                                    |
| 06.2 Affiliated Filers Name/Holding company IRS employer identification number                                     | [Enter 9 digit number] 12-1234567                                                                                                  |
| 107 FCC Registration Number (FRN) [https://fjallfoss.fcc.gov/coresWeb/publicHome.do]                               | Ferty 10 Seisenvelunt 0000440245                                                                                                   |
| [For assistance, contact the CORES help dete at 877-480-5201 or CORES[[atcc.gov]]                                  | [Einer 10 digit miniber] 0000412545                                                                                                |
| 109 Complete mailing address of reporting entity fixed 2000                                                        | C Street                                                                                                    |
| corporate headquarters Street 2 Suite                                                                              |                                                                                                    |
| City ANYT                                                                                                    | State DC Zp (postal code) 20036 Country if not USA United Sta                                                                      |
| 110 Complete business address for customer inquiries and compleints Street 2000                                    | C Street                                                                                                    |
| check if same address as Line 109 12/ Store 3                                                                      |                                                                                                    |
| City ANY                                                                                                    | N State DC Zp (pathal code) 20036 Country if not USA United St                                                                     |
| 1 Telephone number for customer complaints and inquiries [Toll-free number if available]                           | (888) - 555-2222 ext -                                                                                                    |
| 2 List all trade names used in the past 3 years in providing telecommunications. Include a<br>Track Communication. | mes by which you are known by customers.                                                                                           |
| b Test Company Two                                                                                                 |                                                                                                    |
| c I                                                                                                    |                                                                                                    |
| d J                                                                                                    |                                                                                                    |
| e k                                                                                                    |                                                                                                    |
| Use additional sheets if necessary. Each filer must provide                                                        | ames used for telecommunications activities.                                                                                       |
| PERSONS MAKING WILLFUL FALSE STATEMENTS IN THE WORKSHEET CAN BE PU                                                 | ED BY FINE OR IMPRISONMENT UNDER TITLE 18 OF THE UNITED STATES CODE. 18 U.S.C. 6 1001                                              |
| Save time quaid pushleme file electronically at http://forma.uni                                                   | sisenvice or ECC Form 400.4 / December 2                                                                                           |
| Save time, avoia problems tile electronically at http://forms.uni                                                  | alservice.org FCC Form 499-A7 December 2                                                                                           |

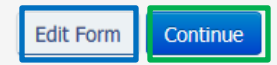

If you need to correct any data, you may select the **Edit Form** button (see blue box above) to return to the main page to access the section that requires updating.

If you are satisfied that all data has been captured correctly, select the **Continue** button (see green box above) to move forward.

Instructions will be provided on the **Confirm Revenue Information** page (see red box below) advising you to affirm that data presented is correct by clicking in the box (see gold boxes below) associated with each revenue category.

| CONFIRM REVENUE INFORMATION                                                                                                    |                                                                                                    |                                                               |
|----------------------------------------------------------------------------------------------------|----------------------------------------------------------------------------------------------------|---------------------------------------------------------------|
| The following is a summary of calendar year 2013 revenue information that you have entered for<br>Confirm that all of following information is accurate by checking each "Confirm" box below. If an<br>your data entry, select the "Edit Form" button at the bottom of the page to revise the information<br>your revisions.<br>Once you have confirmed that all the information is accurate, select the "Submit" button at the b<br>have this information ready for your Company Officer to certify. Note: Your Company Officer still | or your 2014 FCC Form 499-A.<br>y information is not accurate, or if you wa<br>n. You will be directed back to this page af<br>nottom of the page to submit your informat<br>must certify your submitted form. | nt to double check<br>ter you have made<br>ion to USAC and to |
| Total Revenue                                                                                                    |                                                                                                    |                                                               |
| Total gross billed revenues from all sources                                                                                                    | 3,551,411,985.00                                                                                                    |                                                               |
| rotal gross billed revenues from all sources                                                                                                    | Line 419a                                                                                                    |                                                               |
| Total bad debt from all sources                                                                                                    | 7,102,824.00                                                                                                    | Confirm                                                       |
|                                                                                                    | 3,544,309,161.00                                                                                                    | Commit                                                        |
| Total net revenue from all sources                                                                                                    | Line 419a - Line 421a                                                                                                    |                                                               |
| Carrier's Carrier (Reseller) Revenue                                                                                                    |                                                                                                    |                                                               |
|                                                                                                    | 552,035,342.00                                                                                                    |                                                               |
| i otal gross billed revenue from resellers                                                                                                    | Line 315a                                                                                                    | Confirm                                                       |
| End-User Revenue                                                                                                    |                                                                                                    |                                                               |
| Tetal group billed revenue from and visite                                                                                                    | 1,368,602,751.00                                                                                                    |                                                               |
| rotal gross billed revenue from end-users                                                                                                    | Line 420a                                                                                                    |                                                               |
| Tatal groap billed local/interatata long distance revenue from and very                                                                                                    | 195,609,249.00                                                                                                    |                                                               |
| i otal gross billed local/intrastate long distance revenue from end-users                                                                                                    | Line 420a – Line 420d – Line<br>420e                                                                                                    |                                                               |
| Tetal group billed interested lang distance revenue from and upper-                                                                                                    | 1,140,930,038.00                                                                                                    | Confirm                                                       |
| i oral gross billed interstate long distance revenue from end-users                                                                                                    | Line 420d                                                                                                    |                                                               |
| Total gross billed international long distance revenue from end-users                                                                                                    | 32,063,464.00                                                                                                    |                                                               |
|                                                                                                    | Line 420e                                                                                                    |                                                               |

If an alert message is displayed, you will need to review the message by selecting the **Alert Message** button (see red box below).

| Alerts                                                 |         |
|--------------------------------------------------------|---------|
| Confirm that you have reviewed all your ALERT Messages |         |
| 1 Alert Messages C ek to review your alert message(s)  | Confirm |

If, after reviewing the alert message (see screen shot below), you understand and can explain how the revenue reported was determined and are able to confirm it to be correct, you may **Close** the message (see gold box below).

| ALERT MESSAGES                                                                                                    |  |
|----------------------------------------------------------------------------------------------------|--|
| Based on the revenue you have reported, USAC wants to alert you of the following:                                                                                                    |  |
| The following alerts are based on the information you have reported in the end-user section:                                                                                                    |  |
| End User - Surcharge revenue (Line 403): The percentage of interstate revenue entered on this line is less than 100%. This signifies that you are charging your customers a state universal service charge. If this not correct you will need to update line 403 to report the revenues form Federal USF pass through charges as 100% interstate. |  |
| Close Refresh                                                                                                    |  |

Then you must affirm the data is correct by selecting the **Confirm** box on the right in the alert message box.

| Alerts                                                 |         |
|--------------------------------------------------------|---------|
| Confirm that you have reviewed all your ALERT Messages | Confirm |
|                                                        |         |

After reviewing and confirming that each revenue category is accurate to the best of your knowledge, you may review the **Contribution Base** for each support mechanism (USF, LNP, NANPA and TRS) based on the reported revenue.

| as the fund administrators for TRS, LNP, and NANPA, | , who will use it to determine your cont | ribution obligations.             |
|-----------------------------------------------------|------------------------------------------|-----------------------------------|
| Universal Service contribution base revenue         | 1,138,648,178.00                         | 31,999,337.00                     |
|                                                     | Interstate 423d                          | International 423e                |
|                                                     |                                          | 1,372,219,015.00                  |
| LNP and NANPA contribution base revenue             |                                          | Total (420a + 412a - 511a)        |
|                                                     |                                          | 1,202,489,980.00                  |
| TRS contribution base revenue                       |                                          | Interstate + International (514b) |

Selecting the **Edit Form** button (see red box above) will return you to the main page to access the Registration Information and Revenue Information sections to make any necessary corrections.

Selecting the **Submit** button (see gold box above) will send a notification to the Company Officer that the form is ready for review and certification.

**Please Note**: Until the FCC Form 499 information is certified by a Company Officer, the FCC Form 499 revenue submission process is not complete. If a filer is more than 30 days delinquent in completing its FCC Form 499-A filing, USAC will assess a monthly remedial sanction.

Once the **Submit** button has been selected, you will receive the following notice:

| Thank you for submitting your 499 worksheet to the Form 499 Data Collection Agent (DCA).<br>Your filing is not complete because your Form 499 has not been certified by a company office<br>Please have your company officer complete the following steps to certify: |
|----------------------------------------------------------------------------------------------------|
| 1. Log in to the E-File System                                                                                                    |
| 2. Click the "Pending Certifications" tab on the left-hand side of screen                                                                                                    |
| 3. Select "Form 499-A"                                                                                                    |
| 4. Click the Filer ID number, which will take you to the Form 499-A for review                                                                                                    |
| 5. Accept Terms and Conditions                                                                                                    |
| 6. Click the "Continue"                                                                                                    |
| 7. Confirm Revenue Information                                                                                                    |
| 8. Click the "Certify" button                                                                                                    |
| <b>Please note:</b> Failure to certify a form by a company officer could result in late fees.<br>Click <u>here</u> to view and print your Form 499-A if you wish to file a hardcopy rather than certify online.                                                       |

#### MONITORING THE STATUS OF AN FCC FORM 499-A

At any point of data entry, submission for certification to a Company Officer or submission to USAC, the status of an FCC Form 499-A may be determined by reviewing the **Contributor Search** screen for each Filer ID.

499 Users and Company Officers will access USAC's E-File portal using the same steps identified above. From the **Information Center**, you may select a Filer ID from the list (see red box below) or you may search for a Filer ID by selecting **Search Forms** from the left-hand navigation (see gold box below).

| Information Center     |
|------------------------|
| - Contributors         |
| - Create New Form      |
| - Search Forms         |
| - 499Q Bulk Submission |
| Download Forms         |
| My Account             |
| - Change Password      |
| FAQs                   |
| ieneral E-File FAQs    |
| Certification FAQs     |
| File Form 498 FAQs     |
| File Form 499 FAQs     |
| File User Guide        |
| erms and Conditions    |
|                        |
|                        |

The **Search Forms** page provides a status for all filings submitted to USAC or saved within E-File. Filings will be presented in order of the date the certified form was submitted to USAC or saved within E-File (see red box below). The status of the form is also displayed (see gold box below); please see the table below for a description of each status.

Based on the status and the filing window, a form may or may not be revised. A form that is eligible for revision will have an activated **Revise** button (see blue box below).

By selecting **Revise**, you are opening a copy of the form for updating or revising the data that was previously submitted. Once updates have been saved, the revised form will require certification before the changes are submitted to USAC.

| Form                                     | Status                     | Filing Period |        |         |
|------------------------------------------|----------------------------|---------------|--------|---------|
| 499Q - November 2015 Filing - Rev        | DCA Approved               | Closed        | Revise | Certify |
| <u>499Q - August 2015 Filing - Rev 1</u> | Pending Officer Approval   | Closed        | Revise | Certify |
| 499Q - August 2015 Filing                | Estimated - Incomplete     | Closed        | Revise | Certify |
| 499Q - May 2015 Filing - Rev 3           | Not Approved-Out Of Period | Closed        | Revise | Certify |

Here are the terms you can find in the **Status** column for each Filer ID's individual forms:

| FCC Form 499 Status           | Description                                                                         |
|-------------------------------|-------------------------------------------------------------------------------------|
| Incomplete                    | This form is incomplete. The 499 User/Company Officer has saved                     |
|                               | information in USAC's E-File system but neither the E-File system nor the           |
|                               | Company Officer have certified the information.                                     |
| Pending Officer Approval      | This form has been verified by the 499 User and the E-File system and is            |
|                               | awaiting final Company Officer certification of the data.                           |
| Estimated - Incomplete        | USAC has created an estimated FCC Form 499 for the purposes of                      |
|                               | forecasting contribution obligations. This status is often seen with FCC Form       |
|                               | 499-Q filings for <i>de minimis</i> companies that are not required to file the FCC |
|                               | Form 499-Q while their revenue projections indicate that they will remain           |
|                               | de minimis in the reporting filing period.                                          |
| Each of the statuses above    | indicate that the filing process may not be complete. Until the FCC Form 499        |
| information is certified by a | a Company Officer, you have not filed your form. If a form is more than 30          |
| days delinquent, USAC will    | assess a monthly late filing sanction.                                              |
| Certified                     | This form is complete and the information has been certified by a Company           |
|                               | Officer. No further action is required at this time.                                |
| DCA Approved                  | A certified form has been accepted by USAC; USAC has reviewed the data              |
|                               | and determined that no data points require clarification. No further action is      |
|                               | required.                                                                           |
| Issue-Carrier Response        | A certified form has been received by USAC; USAC has reviewed the data              |
| Required                      | and has contacted the filer for further clarification about its form. If the        |
|                               | company does not respond, USAC will treat this filing as an estimate and            |
|                               | reverse any credits issued to the company through the A/Q true up process.          |
|                               | Additionally, no credit balances will be refunded to the filer as long as any       |
|                               | form shows the Issue-Carrier Response Required status.                              |
| Not Approved-Out of           | The form cannot be approved because it was received after the FCC-                  |
| Period                        | designated deadline, which is March 31 of the year after the form was due           |
|                               | (for a downward revision) for the FCC Form 499-A and 45 days after the              |
|                               | form was due for the FCC Form 499-Q. If the form was submitted in order to          |
|                               | stop late fees, the late fees will stop as of the date the form was received.       |
|                               | No other action is needed by the filer to stop late fees.                           |
| Cancelled                     | This form will be ignored by the billing system. Only USAC can cancel a form.       |
| Pending Review                | This form must be reviewed to determine whether it can be approved. This            |
|                               | status is most often seen on late-filed FCC Forms 499-A. Upward revisions to        |
|                               | the FCC Form 499-A can be filed at any time, while downward revisions have          |
|                               | a one-year deadline.                                                                |

#### **CERTIFYING A SINGLE FCC FORM 499-A**

Either a 499 User or a Company Officer may data enter the FCC Form 499-A; however, only a Company Officer will be able to certify the FCC Form 499-A to complete the submission process.

Company Officers will access the FCC Form 499-A through USAC's E-File portal using the same steps identified above. From the E-File **Information Center**, you may choose one of two methods from the left-hand navigation menu to certify forms for submission to USAC:

- **Option 1**: Search for a single or multiple forms from the **Pending Certifications** screen (see red box below) or
- **Option 2**: Search for multiple forms from the **Contributors** search screen (see gold box below).

#### **Option 1**

| Information Center       |
|--------------------------|
| + Contributors           |
| + Service Providers      |
| + Schools and Libraries  |
| + Rural Health Care      |
| + High Cost & Low Income |
| - Pending Certifications |
| - Form 499Q              |
| - Form 499A              |
| - Form 498               |
| - Download Forms         |
| + Authorized Users       |
| + My Account             |
| + FAQs                   |
| - Terms and Conditions   |

| 0 | ption 2                  |
|---|--------------------------|
|   | Information Center       |
|   | - Contributors           |
|   | - Create New Form        |
|   | - Search Forms           |
|   | - 499Q Bulk Submission   |
|   | + Service Providers      |
|   | + Schools and Libraries  |
|   | + Rural Health Care      |
|   | + High Cost & Low Income |
|   | + Pending Certifications |
|   | - Download Forms         |
|   | + Authorized Users       |
|   | + My Account             |
|   | + FAQs                   |
|   | - Terms and Conditions   |
|   |                          |

#### OPTION 1:

By selecting **Form 499A** from the **Pending Certifications** menu, you will land on the **Pending Certifications** page where all pending FCC Form 499-A filings that you have permissions to certify will appear.

| Pendi                                                                            | ng Certifications: 499-A                                                                                                    |                                                                                                    |                                                                                                    |                                                                                                    | User: Mik                                                                                                    |
|----------------------------------------------------------------------------------|----------------------------------------------------------------------------------------------------|----------------------------------------------------------------------------------------------------|----------------------------------------------------------------------------------------------------|----------------------------------------------------------------------------------------------------|----------------------------------------------------------------------------------------------------|
| To certif<br>shown in<br>To certif<br>heading<br>certify t<br>then ma<br>Informa | fy one or more forms, you may eith<br>n separate sections based on the ce<br>fy one or more forms through this g<br>of the table. Upon selecting one or<br>he remaining pending forms. Once<br>y click the certify button at the bb<br>tion Center page or the Pending Ce | er select the forms individually by clicking on the Fi<br>rtification language associated with a particular forr<br>age, select the form(s) you choose to certify by ch<br>more forms to certify in one section, the other sec<br>the form(s) you choose to certify are selected, yous<br>thom of the page to certify the selected forms. Aft<br>rtifications page where you may access the remaining<br>the remaining the remaining the remaining the remaining<br>the remaining the remaining the remaining the remaining<br>the remaining the remaining the remaining the remaining<br>the remaining the remaining the remaining the remaining the remaining<br>the remaining the remaining the remaining the remaining the remaining the remaining<br>the remaining the remaining the rema | ler ID link under the column entitled Form 49<br>m. You may have to scroll down the page to v<br>ecking the box to the left of the Form 499 col<br>tions will be removed from the screen. As de<br>must review the certification language and I<br>ter certifying a section, a screen will appear<br>ng pending form(s). | 9 (allowing you to view the entire form) or you n<br>iew all forms available for certification.<br>umn. You may select all forms in the section by<br>scribed below, you will be able to return to the<br>he terms and conditions below and click the box<br>listing the forms that were successfully certified | nay certify through this page. Forms m<br>clicking the box below the check mark<br>rending Certifications page at a later tin<br>to the left of the terms and conditions<br>. This screen will allow you to return t |
|                                                                                  | butors - Form 499A                                                                                                    |                                                                                                    |                                                                                                    |                                                                                                    |                                                                                                    |
|                                                                                  | Form 499                                                                                                    | Company Name<br>Test Company                                                                                                    | Filing<br>2014                                                                                                    | Last Updated By<br>jpreparer@testcompany.com<br>(07/14/2014)                                                                                                    | Status Pending Officer Approval                                                                                                    |
|                                                                                  | Line 412a 🔊<br>\$0.00                                                                                                    | Line 419a 🦁<br>\$3,500.00                                                                                                    | Line 420a 🧐<br>\$3,500.00                                                                                                    | Line 423a 🕐<br>\$3,500.00                                                                                                    | Line 423d 🧐<br>\$350.00                                                                                                    |
|                                                                                  | Line 423e                                                                                                    | Line 511a 💿<br>\$0.00                                                                                                    |                                                                                                    |                                                                                                    |                                                                                                    |
| <u>CERTIF</u><br>The foll                                                        | ICATION LANGUAGE                                                                                                    | rom the FCC Form(s) 499-A selected above. By cert                                                                                                    | tifying your form(s) electronically, you are ma                                                                                                    | king this certification on each form that is selected                                                                                                    | ed to be certified.                                                                                                    |
| TERMS                                                                            | AND CONDITIONS                                                                                                    |                                                                                                    |                                                                                                    |                                                                                                    |                                                                                                    |
| By I<br>on the f                                                                 | ogging into your account and clickir<br>form(s). Also, by using an electroni                                                                                                    | ng the "certify" button at the bottom of this page, yo<br>c signature, you are affirming that you have the aut                                                                                                    | ou have electronically signed the selected form<br>hority to make these certifications and repres                                                                                                    | n(s). You are reminded that an electronic signatu<br>ent the entity featured in the selected form(s).                                                                                                    | re is the same as a handwritten signatı                                                                                                    |
| To see                                                                           | a copy of the Terms and Conditions<br>click the box above, you are affirmir                                                                                                    | to which you previously agreed, please click here:                                                                                                    | Terms and Conditions                                                                                                    |                                                                                                    |                                                                                                    |
| If you d                                                                         | do not click the box above, you mus                                                                                                    | t file the form(s) in hardcopy.                                                                                                    |                                                                                                    |                                                                                                    |                                                                                                    |
|                                                                                  | Certify                                                                                                    |                                                                                                    |                                                                                                    |                                                                                                    |                                                                                                    |

Instructions are provided on this page for processing certifications (see red box above). If more than one filing appears, you may select which filings to certify by checking the box to the left of the Filer ID; to select all filings, check the box in the head bar (see gold box above).

Prior to checking any boxes, ensure that you have reviewed the data that is presented to ensure that the data captured is accurate to the best of your knowledge.

To certify the FCC Form 499-A that you have selected, review the terms and conditions (see blue box above) and check the box to confirm that you agree (see green box above).

Once a filing has been reviewed and selected, and the terms and conditions have been accepted, the **Certify** button will activate. By clicking the **Certify** button, you are submitting the FCC Form 499-A to USAC. Upon successful submission, a confirmation message will appear.

To return to the E-File Information Center, select the first **Click here** (see red box below).

If there are additional forms in Pending Officer Approval State, there would be the option to return to the **Pending Certifications** page as well.

| FORM 4    | 199A Confirmation M       | essage    | 2         |              |            |              |            |             |         |              |           |
|-----------|---------------------------|-----------|-----------|--------------|------------|--------------|------------|-------------|---------|--------------|-----------|
|           |                           |           |           |              |            |              |            |             |         |              |           |
| Thank ye  | ou for submitting your 49 | 9 works   | heet to   | the Form 4   | 199 Data C | ollection Ag | jent (DCA  | <b>()</b> ! |         |              |           |
| You have  | e successfully completed  | the cert  | ification | process or   | n 7/14/201 | 4. and hav   | e certifie | d the fo    | llowing | 1 forms:     |           |
| Farm      |                           |           |           |              |            |              |            |             |         | Confirmation | Operation |
| 499       | Company Name              | Filing    | 412a      | 419a         | 420a       | 423a         | 423d       | 423e        | 511a    | Number       | Status    |
|           | Test Company              | 2014      | \$0.00    | \$3,500.00   | \$3,500.00 | \$3,500.00   | \$350.00   | \$0.00      | \$0.00  | 119238       | SUCCESS   |
|           |                           |           |           |              |            |              |            |             |         |              |           |
| Tourist   |                           |           |           |              |            |              |            |             |         |              |           |
| To print  | this page for your record | s, set tr | ie print  | options in y | your brows | er to lands  | cape form  | iat.        |         |              |           |
| Click her | e to return to the Inform | ation C.  |           |              |            |              |            |             |         |              |           |

#### **OPTION 2:**

From the **Search Forms** page, you will be able to access single forms that are in the **Pending Officer Approval** status by selecting the active **Certify** button (see red box below) to the far right of the filing that is to be reviewed and certified.

| Form                             | Status                   | Filing Period |        |         |
|----------------------------------|--------------------------|---------------|--------|---------|
| 499Q - May 2014 Filing - Rev 2   | DCA Approved             | Open          | Revise | Certify |
| 499A - April 2014 Filing - Rev 2 | Pending Officer Approval | Open          | Revise | Certify |

The Company Officer must review and agree to the terms and conditions (see red box below). Accepting (see gold box below) the terms and conditions allows the Company Officer to access the FCC Form 499-A review and certification process. Rejecting (see blue box below) the terms and conditions will return the Company Officer to the **Search Forms** page.

| If you are signi<br>these certificat<br>are affirming the<br>button at the e | ng a form using an electronic signature, you are reminded that an electronic signature is equivalent to your handwritten signature on the form. Your use of the electronic signature to affirm<br>ons means that should they prove untrue, you will be held to the same enforcement standards as those who affirm the certifications in writing. Also, by using the electronic signature, you<br>at you have the authority to make these certifications and represent the entity featured in this form. By logging into your account using your User ID and password and clicking the "certify"<br>ad of the form, you have submitted your electronic signature to the form. |
|------------------------------------------------------------------------------|----------------------------------------------------------------------------------------------------|
| To see a copy                                                                | of the Terms and Conditions that govern your use of the system, please click here: Terms and Conditions                                                                                                    |
| Click "Accept"                                                               | o affirm your compliance with the above and continue to the form.                                                                                                    |
| Click "Reject" f<br>certify the form                                         | o return to the form for review or editing, or to print, sign, and mail a hardcopy certification. Unless you click "Certify" and accept these terms and conditions, you may not electronically                                                                                                    |

Following the same procedures as a 499 User that is reviewing a form for submission for certification by a Company Officer, from the form **Preview** page, you may scroll through each page of the form using the scroll bar on the right (see red box below) or you may open the PDF into a new window by selecting ...**click here**... from within the statement below the form window.

| 2014 FCC Form 499-A Telecommunications Reportin<br>>>> Please read i                                                                                                    | g Worksheet (Rej<br>nstructions before com       | porting 2<br>pleting. <<                | 013 Revenues)                                            |                    |                   | Approval by OME<br>3060-085      |
|----------------------------------------------------------------------------------------------------|--------------------------------------------------|-----------------------------------------|----------------------------------------------------------|--------------------|-------------------|----------------------------------|
| Annusl F                                                                                                    | iling – due April 1, 201                         | 4                                       |                                                          |                    |                   |                                  |
| Nock 1: Contributor Identification Information                                                                                                    | During the year                                  | filers must                             | refile Blocks 1, 2 and 6 i                               | f there are any ch | nges in Lines 104 | or 112. See Instructions.        |
| 101 Filer 499 ID IIf you don't know your number, contact the administrator a                                                                                                    | it (888) 641-8722.                               | 88000                                   | 0                                                        |                    |                   |                                  |
| If you are a new filer, write "NEW" in this block and a Filer 499 ID will                                                                                                    | be assigned to you.]                             |                                         |                                                          |                    |                   |                                  |
| 02 Legal name of filer                                                                                                    | • • •                                            | Test Co                                 | ompany                                                   |                    |                   |                                  |
| 03 IRS employer identification number                                                                                                    |                                                  | Enter 9 digi                            | tnumber] 45-6456456                                      | 1                  |                   |                                  |
| 04 Name filer is doing business as                                                                                                    |                                                  | Test Co                                 | ompany                                                   |                    |                   |                                  |
| 05 Telecommunications activities of filer [Select up to 5 boxes that best des                                                                                                    | cribe the reporting entity. I                    | Enter numbe                             | rs starting with "1" to she                              | ow the order of im | portance see ins  | tructions.]                      |
| Audio Bridging (teleconferencing) Provider                                                                                                    | CAP/CLEC                                         | 1 Cel                                   | hilar/PCS/SMR (wireless                                  | telephony inc. by  | resale)           |                                  |
| Coaxial Cable Incumbent LEC                                                                                                    | Interconnected VoIP                              |                                         | rexchange Carrier (IXC)                                  |                    | Local Reseller    |                                  |
| Private Service Provider     Operator Service Provider     Private Service Provider                                                                                                    | Faging & Diessaging<br>Shared-Tenant Service Pro | wider / Buil                            | ding LEC                                                 | H                  | SMR (dispatch)    |                                  |
| Toll Reseller Wireless Data                                                                                                    | Other Local                                      |                                         | er Mobile                                                |                    | Other Toll        |                                  |
| If Other Local, Other Mobile or Other Toll is checked,                                                                                                    |                                                  |                                         |                                                          |                    |                   |                                  |
| describe carrier type / services provided:                                                                                                    |                                                  |                                         |                                                          |                    |                   |                                  |
| 06.1 Affiliated Filers Name/Holding company name (All affiliated companies m                                                                                                    | sust show the same name on this                  | line.)                                  | Check if filer has no affi                               | iates              |                   |                                  |
| TEST COMPANY HOLDING COMPANY                                                                                                    |                                                  |                                         |                                                          |                    |                   |                                  |
| 106.2 Affiliated Filers Name/Holding company IRS employer identification r                                                                                                    | number                                           | [Enter 9 d                              | igit number] 12-123455                                   | 7                  |                   |                                  |
| 107 FCC Registration Number (FRN) [https://tjailoss.icc.gov/coreswee/pu<br>[For assistance, contact the CORES help desk at \$77-480-3201 or CORE                                                                                                    | oucriome.doj<br>S@lfcc.gov]                      | Enter 10 d                              | ligit number] 00004123                                   | 45                 |                   |                                  |
| 108 Management company [if filer is managed by another entity]                                                                                                    |                                                  |                                         |                                                          |                    |                   |                                  |
| 109 Complete mailing address of reporting entity                                                                                                    | Street 2000 ABC Street                           | et                                      |                                                          |                    |                   |                                  |
| corporate headquarters                                                                                                    | Street 2 Suite 200<br>Street 3                   |                                         |                                                          |                    |                   |                                  |
|                                                                                                    | city ANYTOWN                                     |                                         | State DC                                                 | Zip (postal code)  | 20036             | Country If not USA United States |
| 110 Complete business address for customer inquiries and completes                                                                                                    | Street 2000 ABC Street                           | et                                      |                                                          |                    |                   |                                  |
| check if same address as Line 109 🖌                                                                                                    | Steet 3                                          |                                         |                                                          |                    |                   |                                  |
| 111 Talanhana number for sustance complaints and insuisies. (Toll for such                                                                                                    | City ANYTOWN                                     | ( 999 )                                 | State DC                                                 | Zip (postal code   | 20036             | Country Inclusia United State    |
| 111 Telephone mimoer for customer complaints and inquiries [100-free number<br>112 List all trade names used in the nast 3 years in providing telecommunication.                                                                                                    | r it available]<br>ions Include all names by     | which was a                             | <ul> <li>boo-zzzz</li> <li>known by customers</li> </ul> | ext -              |                   |                                  |
| a Test Company                                                                                                    |                                                  | ,,,,,,,,,,,,,,,,,,,,,,,,,,,,,,,,,,,,,,, |                                                          |                    |                   |                                  |
| b Test Company Two h                                                                                                    |                                                  |                                         |                                                          |                    |                   |                                  |
| c 1                                                                                                    |                                                  |                                         |                                                          |                    |                   |                                  |
|                                                                                                    |                                                  |                                         |                                                          |                    |                   |                                  |
| f I                                                                                                    |                                                  |                                         |                                                          |                    |                   |                                  |
| Use additional sheets if necessary. Each file                                                                                                    | er must provide all names u                      | sed for telec                           | ommunications activities                                 | L                  |                   |                                  |
| PERSONS MAKING WILLFUL FALSE STATEMENTS IN THE WORKSHEE                                                                                                    | T CAN BE PUNISHED BY                             | FINE OR IN                              | IPRISONMENT UNDER T                                      | ITLE 18 OF THE     | UNITED STATES (   | CODE, 18 U.S.C. § 1001           |
| Save time, avoid problems file electronically at http://www.http://www.avoid.problems.org/artes/avoid/artes/avoid/avoid/artes/avoid/artes/avoid/artes/avoid/artes/avoid/artes/avoid/artes/avoid/artes/avoid/artes/avoid/artes/avoid/artes/avoid/artes/avoid/artes/avoid/artes/avoid/artes/avoid/artes/avoid/artes/avoid/artes/avoid/avoid/a | p://forms.universalserv                          | Ice.org                                 |                                                          |                    | FCC F             | form 499-A / December 201        |
|                                                                                                    |                                                  | -                                       |                                                          |                    |                   |                                  |

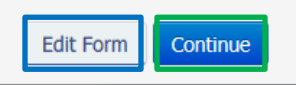

If you need to correct any data, you may select the **Edit Form** button (see blue box above) to return to the main page to access the section that requires updating.

If you are satisfied that all data has been captured correctly, select the **Continue** button (see green box above) to move forward.

Instructions will be provided on the **Confirm Revenue Information** page (see red box below) advising you to affirm that data presented is correct by clicking in the box (see gold box below) associated with each revenue category.

| CONFIRM REVENUE INFORMATION                                                                                                    |                                                                                                    |                                                               |
|----------------------------------------------------------------------------------------------------|----------------------------------------------------------------------------------------------------|---------------------------------------------------------------|
| The following is a summary of calendar year 2013 revenue information that you have entered f<br>Confirm that all of following information is accurate by checking each "Confirm" box below. If a<br>your data entry, select the "Edit Form" button at the bottom of the page to revise the informatio<br>your revisions.<br>Once you have confirmed that all the information is accurate, select the "Submit" button at the<br>have this information ready for your Company Officer to certify. Note: Your Company Officer sti | or your 2014 FCC Form 499-A.<br>ny information is not accurate, or if you wa<br>n. You will be directed back to this page af<br>bottom of the page to submit your informat<br>II must certify your submitted form. | nt to double check<br>ter you have made<br>ion to USAC and to |
| Total Revenue                                                                                                    |                                                                                                    |                                                               |
| Total gross hilled revenues from all sources                                                                                                    | 3,551,411,985.00                                                                                                    |                                                               |
| rotal gross billed revenues from all sources                                                                                                    | Line 419a                                                                                                    |                                                               |
| Total bad debt from all sources                                                                                                    | 7,102,824.00                                                                                                    | Canfirm                                                       |
|                                                                                                    | Line 421a                                                                                                    | Comm                                                          |
| Total net revenue from all sources                                                                                                    | Line 419a - Line 421a                                                                                                    |                                                               |
| Carrier's Carrier (Reseller) Revenue Total gross billed revenue from resellers                                                                                                    | <b>552,035,342.00</b><br>Line 315a                                                                                                    | Confirm                                                       |
| End-User Revenue                                                                                                    |                                                                                                    |                                                               |
|                                                                                                    | 1,368,602,751.00                                                                                                    |                                                               |
| Total gross billed revenue from end-users                                                                                                    | Line 420a                                                                                                    |                                                               |
|                                                                                                    | 195,609,249.00                                                                                                    |                                                               |
| Total gross billed local/intrastate long distance revenue from end-users                                                                                                    | Line 420a – Line 420d – Line                                                                                                    |                                                               |
|                                                                                                    | 420e                                                                                                    | Confirm                                                       |
| Total gross billed interstate long distance revenue from end-users                                                                                                    | 1,140,930,038.00                                                                                                    |                                                               |
|                                                                                                    | 32,063,464.00                                                                                                    |                                                               |
| Total gross billed international long distance revenue from end-users                                                                                                    | Line 420e                                                                                                    |                                                               |
|                                                                                                    |                                                                                                    |                                                               |

If an alert message is displayed, you will need to review the message by selecting the **Alert Messages** button (see red box below).

If, after reviewing the message (see second screen shot below), you understand and can explain how the revenue reported was determined to be correct, you may close the alert message (see gold box below).

| Alerts                                                                                                    |         |  |
|----------------------------------------------------------------------------------------------------|---------|--|
| Confirm that you have reviewed all your ALERT Messages                                                                                                    |         |  |
| 1 Alert Messages Click to review your alert message(s)                                                                                                    | Confirm |  |
| ALERT MESSAGES                                                                                                    |         |  |
| Based on the revenue you have reported, USAC wants to alert you of the following:                                                                                                    |         |  |
| <ul> <li>The following alerts are based on the information you have reported in the end-user section:</li> <li>End User - Surcharge revenue (Line 403): The percentage of interstate revenue entered on this line is less than 100%. This signifies that you are charging your customers a state universal service charge. If this not correct you will need to update line 403 to report the revenues form Federal USF pass through charges as 100% interstate.</li> </ul> |         |  |
| Close Refresh                                                                                                    |         |  |

Then you must affirm the data is correct by selecting the **Confirm** box on the right in the alert message box.

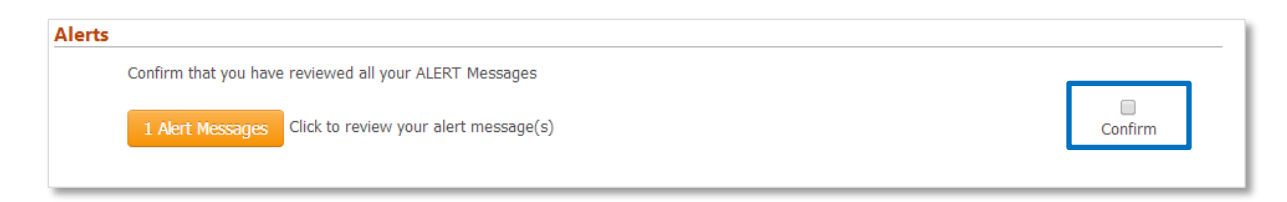

After reviewing and confirming that each revenue category is accurate to the best of your knowledge, you may review the **Contribution Base** for each support mechanism (USF, LNP, NANPA and TRS) based on the reported revenue.

Selecting the **Edit Form** button (see red box below) will return you to the main page to access the Registration Information and Revenue Information sections to make any necessary corrections. Selecting the **Certify** button (see gold box below) will submit the data to USAC.

| as well as the fund administrators for TRS, LNP, and NAN | PA, who will use it to determine you | r contribution obligations. |
|----------------------------------------------------------|--------------------------------------|-----------------------------|
| Universal Service contribution base revenue              | 0.00                                 | 0.00                        |
|                                                          | Interstate 423d                      | International 423e          |
| LNP and NANPA contribution base revenue                  |                                      | 222.00                      |
|                                                          |                                      | Total (420a + 412a - 511a)  |
| TRS contribution base revenue                            |                                      | 0.00                        |
|                                                          |                                      | Interstate + International  |
|                                                          |                                      | (514b)                      |

Once the **Certify** button has been selected, you will receive the following notice:

| FORM 49 | 99-A - FILING COMPLETE - CONFIRMATION MESSAGE                                                                                                    |
|---------|----------------------------------------------------------------------------------------------------|
| ~       | Thank you for submitting your 499 worksheet to the Form 499 Data Collection Agent (DCA).<br>You have successfully completed the Online Submission and Certification process.<br>Thank you for using USAC's online filing application. |
| Close   |                                                                                                    |

**Please Note**: This is the only message that confirms that you have successfully submitted your FCC Form 499-A to USAC. If you do not receive this message, your filing was not submitted successfully and USAC is not in receipt of your filing.